Das Ziel ist die Umsetzung einer **PCI** Anforderung zur **Härtung** von Servern. Die Anforderung besteht darin, das Zeitlimit für aktive RDP Sitzungen und das Leelaufsitzungslimit einzustellen.

Das Zeitlimit gibt die maximale Sitzungsdauer an, bevor die aktive Sitzung automatisch getrennt wird.

Das Leelaufsitzungslimit gibt an, wie lange die Verbindung ohne Benutzereingabe erhalten bleibt.

Das Ganze setzen wir mittels einer neuen **Gruppenrichtlinie** namens **Hardening RDP IDLE TIME** um.

Dazu navigieren wir über Computer Configuration > Administrative Templates > Windows Components > Remote Desktop Services > Remote Desktop Sessions Host > Session Time Limits zu

- Set time limit for active Remote Desktop Services session und
- Set time limit for active but idle Remote Desktop Services sessions

#### German:

Dazu navigieren wir über Computerkonfiguration > Administrative Vorlagen > Windowskomponenten > Remotedesktopdienste > Remotedesktopsitzungs-Host > Sitzungszeitlimit

- Zeitlimit für aktive Remotedesktopdienste-Sitzung festlegen
- Zeitlimit für aktive, aber im Leerlauf befindliche Remotedesktopdienste-Sitzungen festlegen

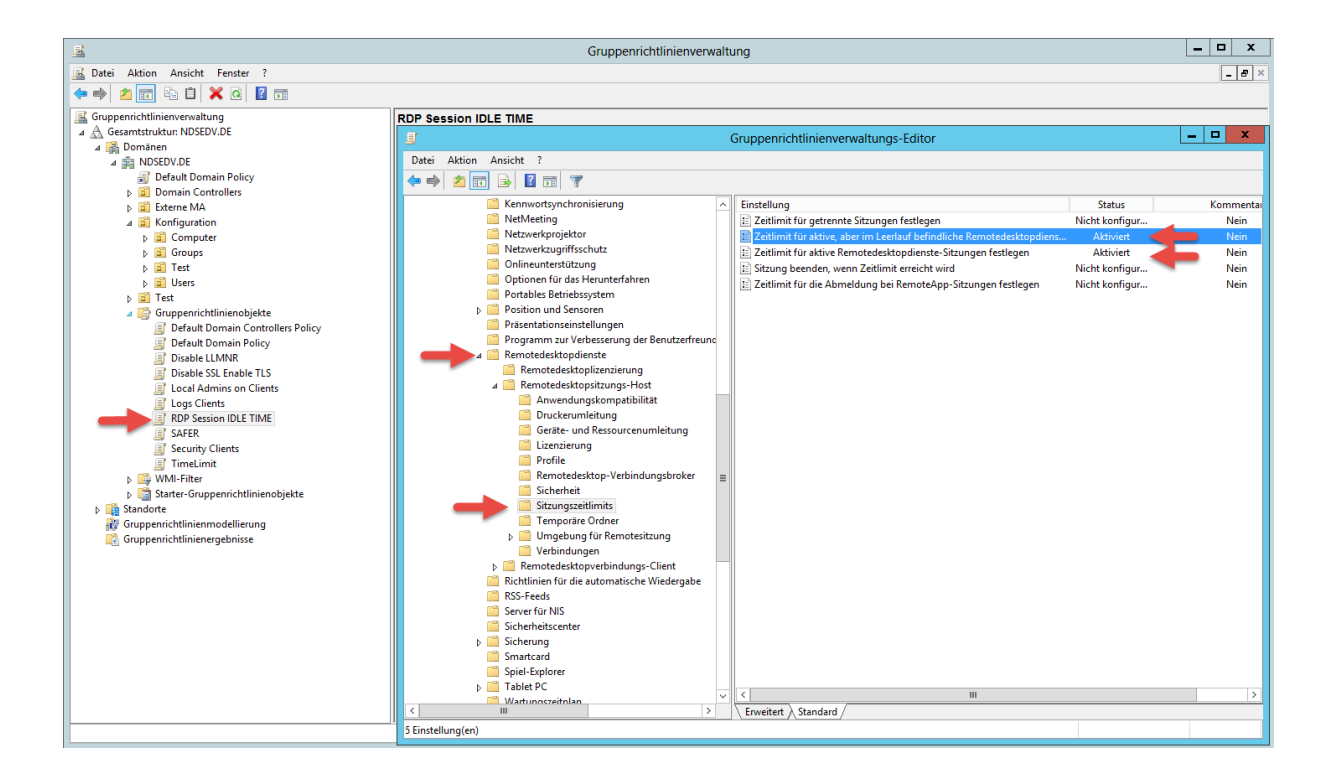

Zur Umsetzung von "Set time limit for active Remote Desktop Services session"

setze ich die Vorlage auf Enabled und einen Active Session Wert von 30 Minuten.

| ٠                                                   | Set time I       | imit for active Remote Desktop Services sessions                                                                                                    |   |
|-----------------------------------------------------|------------------|----------------------------------------------------------------------------------------------------|---|
| 📷 Set time limit for                                | active Remote De | sktop Services sessions Previous Setting Next Setting                                                                                                    |   |
| <ul> <li>Not Configured</li> <li>Enabled</li> </ul> | Comment:         |                                                                                                    |   |
| <ul> <li>Disabled</li> </ul>                        | Supported on:    | At least Windows Server 2003 operating systems or Windows XP Professional                                                                                                    |   |
| Options:                                            |                  | Help:                                                                                                    |   |
| Active session limit :                              | 30 minutes       | <ul> <li>This policy setting allows you to specify the maximum amount of time that a Remote Desktop Services session can be active before it is automatically disconnected.</li> <li>If you enable this policy setting, you must select the desired time limit in the Active session limit list. Remote Desktop Services will automatically disconnect active sessions after the specified amount of time. The user receives a warning two minutes before the Remote Desktop Services session disconnects, which allows the user to save open files and close programs. If you have a console session, active session time limits do not apply.</li> <li>If you disable or do not configure this policy setting, this policy setting is not specified at the Group Policy level. By default, Remote Desktop Desktop Services allows sessions to remain active for an unlimited amount of time.</li> <li>If you want Remote Desktop Services to end instead of disconnect a session when the time limit is reached, you can configure the policy etting Computer Configuration VAdministrative Temp. To Windows Components/Remote</li> </ul> | < |
|                                                     |                  | OK Cancel Apply                                                                                                    |   |

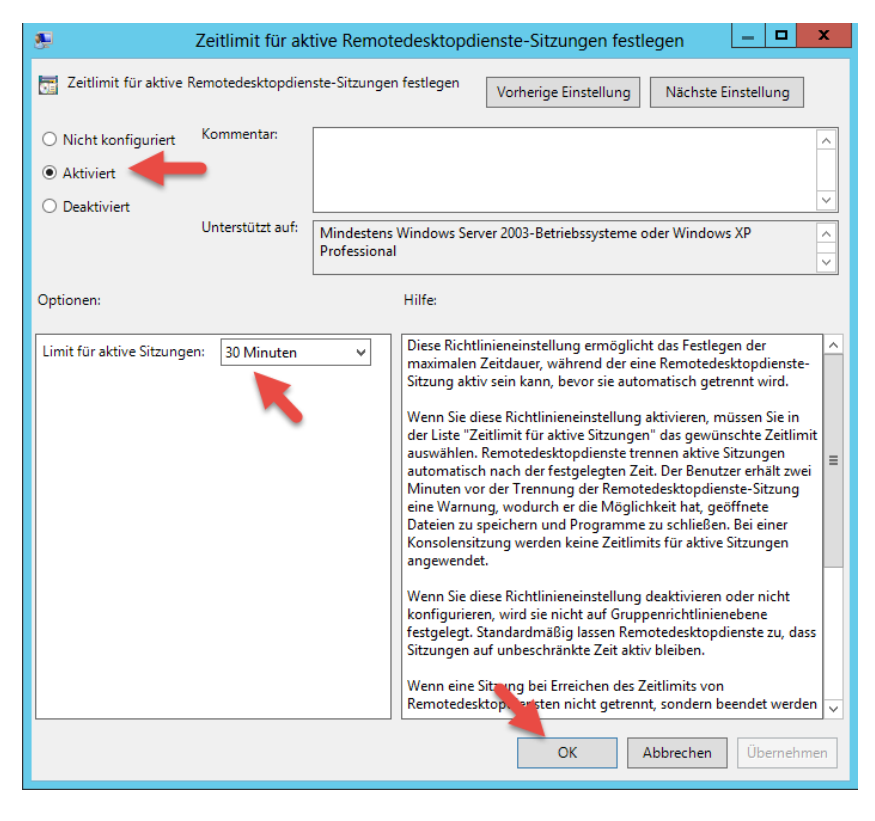

Zur Umsetzung von "Set time limit for active but idle Remote Desktop Services sessions"

setze ich die Vorlage auf Enabled und einen Idle session limit Wert von 15 Minuten.

| ٠.                                                                                                | Set time limit | for active but idle Remote Desktop Services sessions                                                                                                    |  |  |  |  |  |
|---------------------------------------------------------------------------------------------------|----------------|----------------------------------------------------------------------------------------------------|--|--|--|--|--|
| Set time limit for active but idle Remote Desktop Services sessions Previous Setting Next Setting |                |                                                                                                    |  |  |  |  |  |
| O Not Configured                                                                                  | Comment:       |                                                                                                    |  |  |  |  |  |
| Enabled                                                                                           |                |                                                                                                    |  |  |  |  |  |
| <ul> <li>Disabled</li> </ul>                                                                      |                |                                                                                                    |  |  |  |  |  |
| Supported on: At least Windows Server 2003 operating systems or Windows XP Profes                 |                |                                                                                                    |  |  |  |  |  |
| Options:                                                                                          |                | Help:                                                                                                    |  |  |  |  |  |
| Idle session limit: 1                                                                             | 5 minutes      | V       This policy setting allows you to specify the maximum amount of time that an active Remote Desktop Services session can be idle (without user input) before it is automatically disconnected.       If you enable this policy setting, you must select the desired time limit in the ldle session limit list. Remote Desktop Services will automatically disconnect active but idle sessions after the specified amount of time. The user receives a warning two minutes before the session disconnects, which allows the user to press a key or move the mouse to keep the session active. If you have a console session, idle session time limits do not apply.       If you disable or do not configure this policy setting, the time limit is not specified at the Group Policy level. By default, Remote Desktop Services allows sessions to remain active but idle for an unlimited amount of time.         If you want Remote Desktop Services to end instead of disconnect a session when the time limit is reached, you can configure the policy setting Computer Configuration \Administrative Ten Intes\Windows Components\Remote |  |  |  |  |  |
| OK Cancel Apply                                                                                   |                |                                                                                                    |  |  |  |  |  |

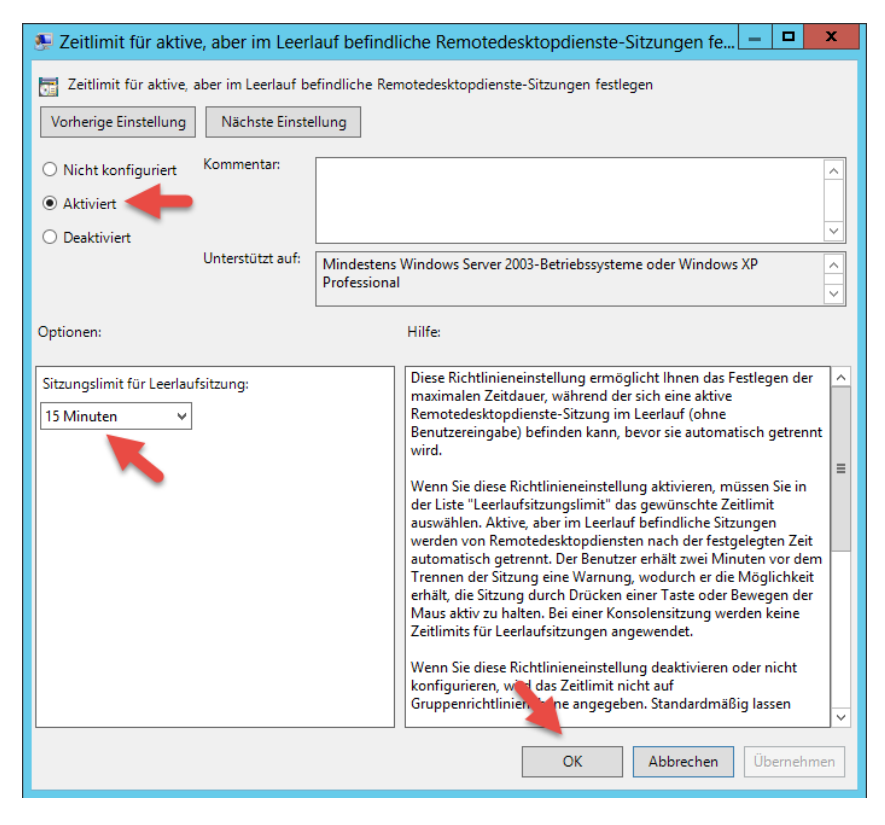

# **GPO Bericht:**

| RDP S    | ession IDLE TIME                                                                                                    |                                                                                                    |                                                                                                   |          |
|----------|----------------------------------------------------------------------------------------------------|----------------------------------------------------------------------------------------------------|---------------------------------------------------------------------------------------------------|----------|
| Daten em | nittelt am: 30.01.2016 17:14:39                                                                                       |                                                                                                    |                                                                                                   | hide all |
| Allgemei | n                                                                                                    |                                                                                                    |                                                                                                   | hide     |
| Deta     | ils                                                                                                    |                                                                                                    |                                                                                                   | hide     |
|          | Domäne<br>Besitzer<br>Erstellt<br>Geändert<br>Benutzerrevisionen<br>Computerrevisionen<br>Eindeutige ID<br>GPO-Status | NDSEDV.DI<br>NDSEDV.DI<br>30.01.2016<br>0 (AD), 0 (S'<br>3 (AD), 3 (S'<br>(8220C46F-1<br>Aktiviert | DE<br>Jomänen-Admins<br>17:01-02<br>17:04:50<br>YSVOL)<br>YSVOL)<br>D-11E-4D5E-9080-AEF1D644D741} |          |
| Verk     | nüpfungen                                                                                                    |                                                                                                    |                                                                                                   | hide     |
|          | Standort Erzwungen                                                                                                    | Verknüpfu                                                                                          | ungsstatus                                                                                        | Pfad     |
|          | Keine                                                                                                    |                                                                                                    |                                                                                                   |          |
|          | Die Liste enthält Verknüpfungen zur Domäne des Gruppenrichtlinienob                                                   | jekts.                                                                                             |                                                                                                   |          |
| Sich     | erheitsfilterung                                                                                                    |                                                                                                    |                                                                                                   | hide     |
|          | Die Einstellungen dieses Gruppenrichtlinienobjekts könner                                                             | nur auf folgenden Gruppen, Benutzer und                                                            | Computer angewendet werden:                                                                       |          |
|          | Name                                                                                                    |                                                                                                    |                                                                                                   |          |
|          | NT-AUTORITÄT\Authentifizierte Benutzer                                                                                |                                                                                                    |                                                                                                   |          |
| Dele     | aieruna                                                                                                    |                                                                                                    |                                                                                                   | hide     |
|          | Folgende Gruppen und Benutzer haben die angegebene B                                                                  | erechtigung für das Gruppenrichtlinienobjek                                                        | kt                                                                                                |          |
|          | Name                                                                                                    | Zulässige Berechtigungen                                                                           | Geerbt                                                                                            |          |
|          | NDSEDV\Domänen-Admins                                                                                                 | Einstellungen bearbeiten, löschen, Sicherheit änd                                                  | dem Nein                                                                                          |          |
|          | NDSEDV:Organisations-Admins                                                                                           | Einstellungen bearbeiten, löschen, Sicherheit änd                                                  | dem Nein                                                                                          |          |
|          | NT-AUTORITÄT\Authentifizierte Benutzer                                                                                | Lesen (durch Sicherheitsfilterung)                                                                 | Nein                                                                                              |          |
|          | NT-AUTORITÄT\DOMÄNENCONTROLLER DER ORGANISATION                                                                       | Lesen                                                                                              | Nein                                                                                              |          |
|          | NT-AUTORITAT\SYSTEM                                                                                                   | Einstellungen bearbeiten, löschen, Sicherheit änd                                                  | dem Nein                                                                                          |          |
| Compute  | rkonfiguration (Aktiviert)                                                                                            |                                                                                                    |                                                                                                   | hide     |
| Richtli  | nien                                                                                                    |                                                                                                    |                                                                                                   | hide     |
| Admi     | nistrative Vorlagen                                                                                                   |                                                                                                    |                                                                                                   | hide     |
|          | Richtliniendefinitionen (ADMX-Dateien) wurden beim lokalen Computer                                                   | abgerufen.                                                                                         |                                                                                                   |          |
| ١        | Vindows-Komponenten/Remotedesktopdienste/Remotedeskto                                                                 | ositzungs-Host/Sitzungszeitlimits                                                                  |                                                                                                   | hide     |
|          | Richtlinie                                                                                                    | Einstellung                                                                                        | Kommentar                                                                                         |          |
|          | Zeitlimit für aktive Remotedesktopdienste-Sitzungen festlegen                                                         | Aktiviert                                                                                          |                                                                                                   |          |
|          | Limit für aktive Sitzungen:                                                                                           | 30 Minu                                                                                            | uten                                                                                              |          |
|          | Richtlinie                                                                                                    | Einstellung                                                                                        | Kommentar                                                                                         |          |
|          | Zeitlimit für aktive, aber im Leerlauf befindliche Remotedesktopdienste<br>Staupene fortlegen                         | Aktiviert                                                                                          |                                                                                                   |          |
|          | Sitzungen resilegen<br>Sitzungslimit für Leedaufsitzung:                                                              | 15 Minu                                                                                            | ten                                                                                               |          |
|          | oktorigelitik für Loondurditzung,                                                                                     | 13 19110                                                                                           | aver                                                                                              |          |
| Benutze  | rkonfiguration (Aktiviert)                                                                                            |                                                                                                    |                                                                                                   | hide     |
|          | Kaina Einstellungen definiert                                                                                         |                                                                                                    |                                                                                                   |          |

Die neue Gruppenrichtlinie wird z.B. auf die **OU= > Server** verknüpft.

# **IDLE TIME Benachrichtigung:**

Nach einer IDLE TIME von 13 Minuten kommt der erste Hinweis:

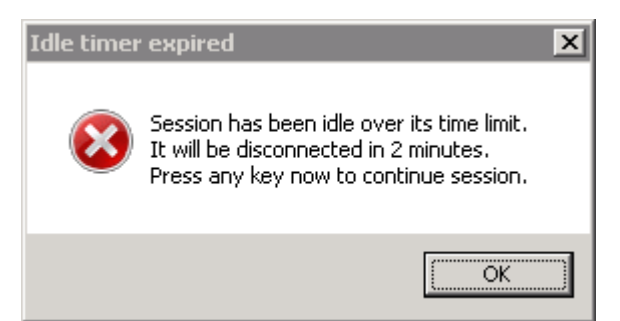

Nach weiteren 2 Minuten wird die Verbindung mit folgendem Hinweis getrennt:

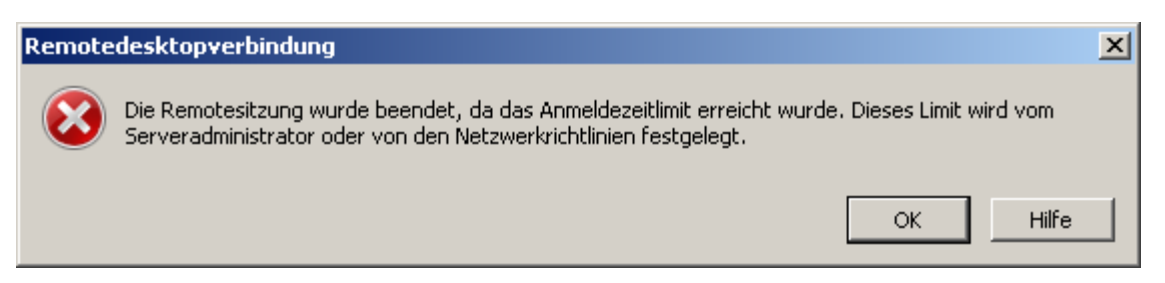

### Alternative:

Statt die Session nach 15 Minuten IDLE TIME zu trennen erhöhen wir diese auf 30 Minuten und aktivieren dafür den Bildschirmschoner nach 15 Minuten Leerlaufzeit mit Kennwortabfrage.

Die Änderungen an der Gruppenrichtlinie sehen wie folgt aus und umfassen weitere Einstellungen damit diese überhaupt verarbeitet werden kann.

Damit eine Computerrichtlinie einen konfigurierten benutzerspezifischen Teil verarbeiten kann, muss eine Loopbackverarbeitung eingerichtet werden. Dieser Loop erlaubt der Computerobjektbezogenen Richtlinie, die Verarbeitung des benutzerspezifischen konfigurierten Teils dieser Richtlinie, da sie ansonsten keine Berücksichtigung finden würde. Sollte allen klar sein.

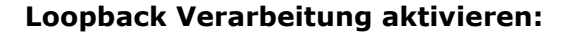

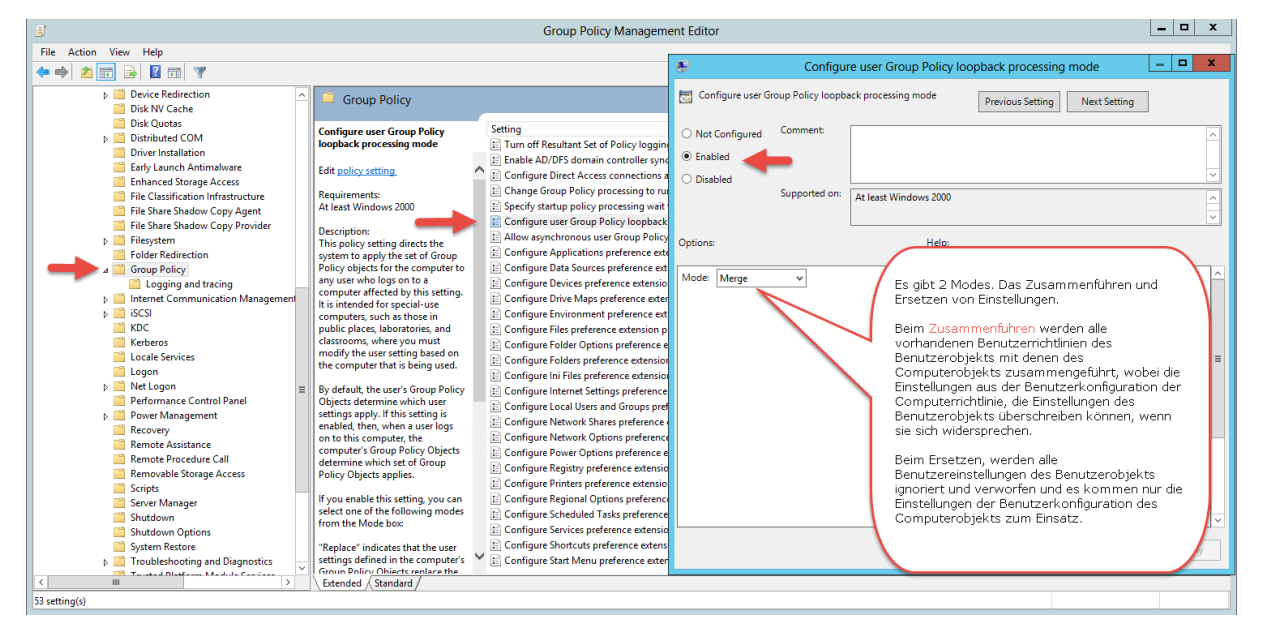

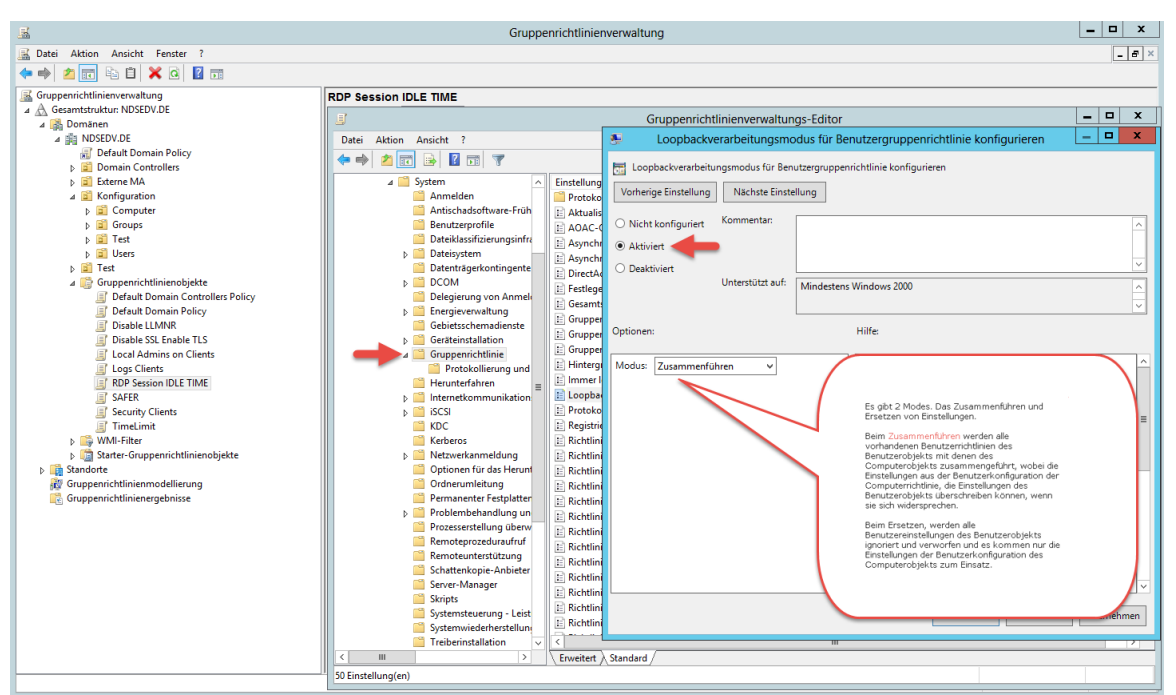

Der konfigurierte Benutzerteil (Screensaver) der über die Aktivierung der Loopback Verarbeitung berücksichtigt wird.

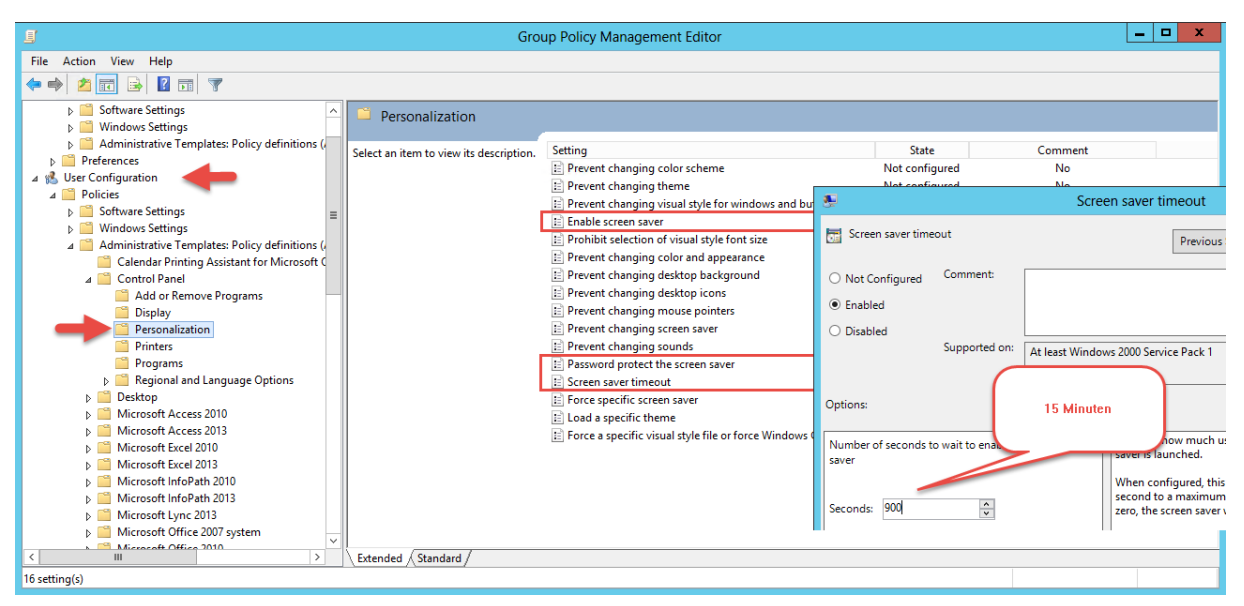

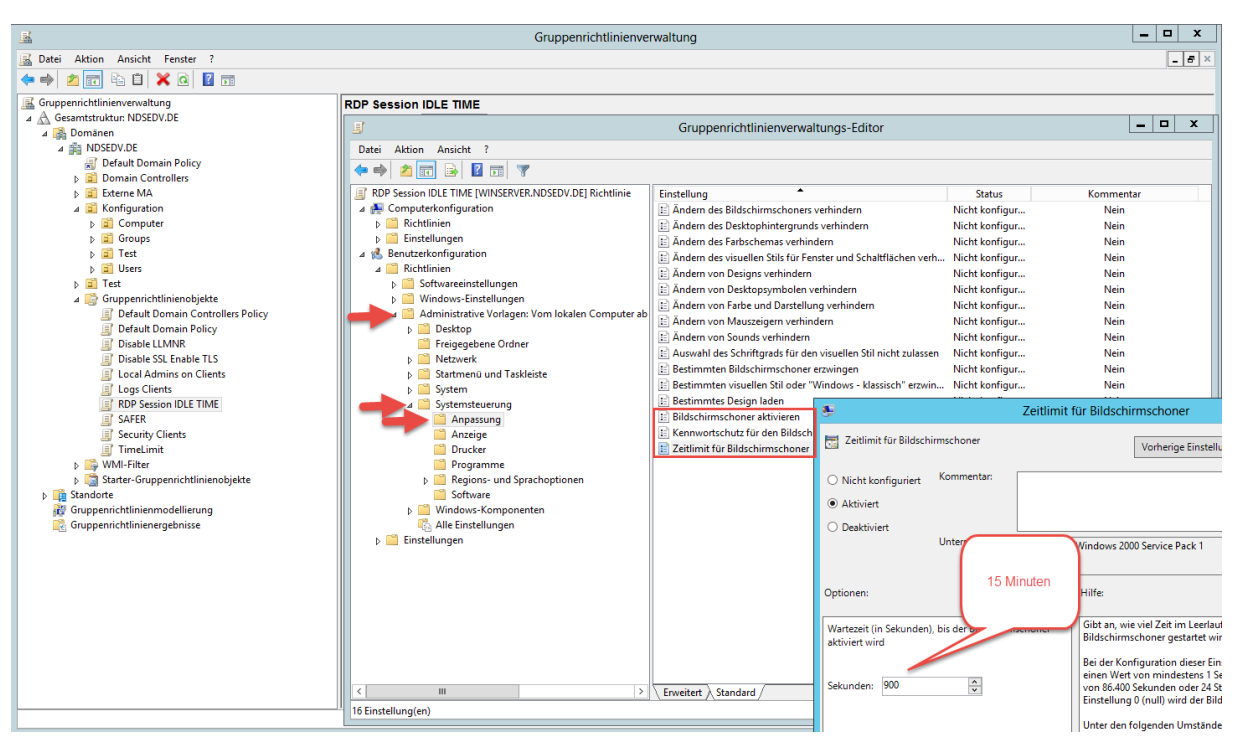

### **IDLE TIME:**

Nach einer IDLE TIME von 15 Minuten wird der Bildschirm gesperrt und durch eine Passwortabfrage geschützt.

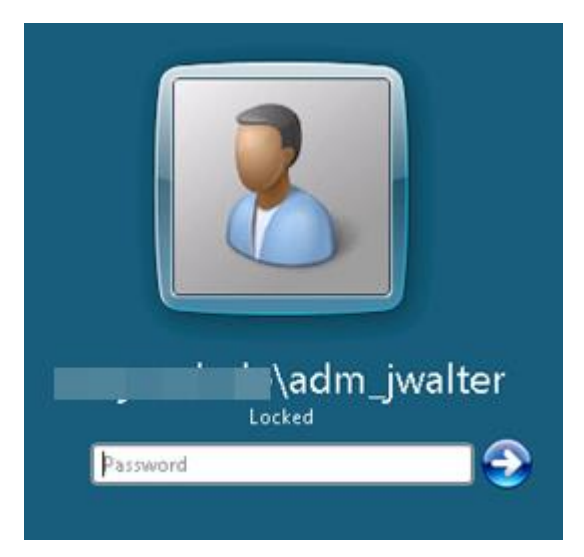

Nach einer IDLE TIME von 30 Minuten wird die Session getrennt aber aktive Anwendungen werden <u>nicht</u> unterbrochen.

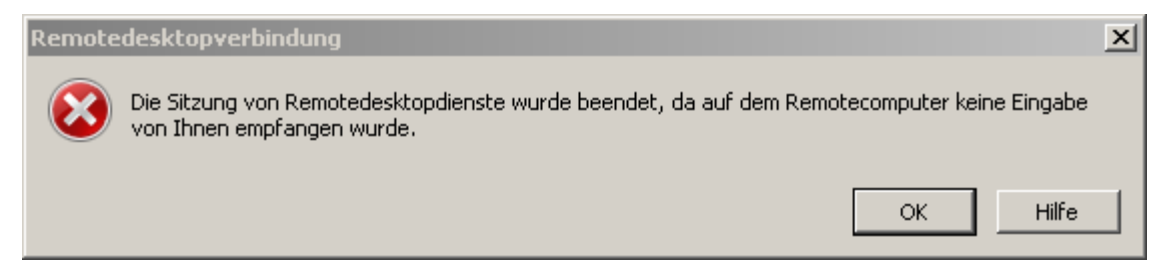

### **GPO Bericht:**

| RDP S    | Session IDLE TIME                                                                                              |                                               |                                                                                                    |            | h    | ide all     |
|----------|----------------------------------------------------------------------------------------------------|-----------------------------------------------|----------------------------------------------------------------------------------------------------|------------|------|-------------|
| Allgemei | in                                                                                                    |                                               |                                                                                                    |            | -    | hide        |
| Deta     | ills                                                                                                    |                                               |                                                                                                    |            |      | hide        |
|          | Domäne<br>Bester<br>Erstellt<br>Geändert<br>Benutzerrevisionen<br>Computerevisionen<br>Endeutge ID<br>Erdeutge |                                               | NDSEDV DE<br>NDSEDV Domänen-Admins<br>30 10 2016 17 20102<br>30 01 2016 17 26 40<br>3 (D) 3 (SYSVOL)<br>6 (AD) 6 (SYSVOL)<br>(8220 C46-011E-405E-9080-AEF1D644D74<br>Aktivert | 1}         |      |             |
| Verk     | nüpfungen                                                                                                    |                                               |                                                                                                    |            |      | <u>hide</u> |
|          | Standort Erzwungen                                                                                             |                                               | Verknüpfungsstatus                                                                                                    |            | Pfad |             |
|          | Keine                                                                                                    |                                               |                                                                                                    |            |      |             |
|          | Die Liste enthält Verknüpfungen zur Domäne des Gruppenrichtlinienobiekts.                                      |                                               |                                                                                                    |            |      |             |
| Sinh     | adhaitefiltanuna                                                                                               |                                               |                                                                                                    |            |      | hida        |
| Jich     | Die Einstellungen dieses Gruppenrichtliniensbiekte können nur auf folger                                       | iden Grunnen, Benutzer und Computer an        | newendet werden:                                                                                                    |            |      | 1100        |
|          | Die Einstellungen dieses Gruppennendimenobjekts konnen nur auf loiger                                          | iden Gruppen, Benutzer und Computer an        | gewendet werden.                                                                                                    |            |      |             |
|          | Name<br>NT-AUTORITAT\ Authentifizierte Benutzer                                                                |                                               |                                                                                                    |            |      |             |
| _        |                                                                                                    |                                               |                                                                                                    |            |      |             |
| Dele     | gierung                                                                                                    |                                               |                                                                                                    |            |      | <u>hide</u> |
|          | Folgende Gruppen und Benutzer haben die angegebene Berechtigung für                                            | r das Gruppenrichtlinienobjekt                |                                                                                                    |            |      |             |
|          | Name                                                                                                    | Zulässige Berechtigungen                      |                                                                                                    | Geerbt     |      |             |
|          | NDSED/\Domänen-Admins                                                                                          | Einstellungen bearbeiten, löschen, Sicherheit | ändem                                                                                                    | Nein       |      |             |
|          | NDSEDVOrganisations-Adminis<br>NT-AUTORITÄT\Authentifizierte Benutzer                                          | Lesen (durch Sicherheitsfilterung)            | andem                                                                                                    | Nein       |      |             |
|          | NT-AUTORITÄT\ DOMÄNENCONTROLLER DER ORGANISATION                                                               | Lesen                                         |                                                                                                    | Nein       |      |             |
|          | NT-AUTORITÄT\SYSTEM                                                                                            | Einstellungen bearbeiten, löschen, Sicherheit | ändem                                                                                                    | Nein       |      |             |
| Compute  | erkonfiguration (Aktiviert)                                                                                    |                                               |                                                                                                    |            |      | hide        |
| Richtli  | nien                                                                                                    |                                               |                                                                                                    |            |      | hide        |
| Admi     | inistrative Vorlagen                                                                                           |                                               |                                                                                                    |            |      | hide        |
|          | Richtliniendefinitionen (ADMX-Dateien) wurden beim lokalen Computer abgerufen.                                 |                                               |                                                                                                    |            |      | _           |
|          | System/ Gruppenrichtlinie                                                                                      |                                               |                                                                                                    |            |      | hide        |
|          | Bichtlinia                                                                                                    | Finstellung                                   |                                                                                                    | Kommentar  |      |             |
|          | Loopbackverarbeitungsmodus für Benutzergruppenrichtlinie konfigurieren                                         | Aktiviert                                     |                                                                                                    | Kominentai |      |             |
|          | Modus:                                                                                                    |                                               | Zusammenführen                                                                                                    |            |      |             |
|          |                                                                                                    |                                               |                                                                                                    |            |      |             |
| `        | Windows-Komponenten/Remotedesktopdienste/Remotedesktopsitzungs-Host                                            | / Sitzungszeitlimits                          |                                                                                                    |            |      | hide        |
|          | Richtlinie                                                                                                    | Einstellung                                   |                                                                                                    | Kommentar  |      |             |
|          | Zertlimit für aktive, aber im Leerlauf befindliche Remotedesktopdienste-Sitzungen<br>festlegen                 | Aktiviert                                     |                                                                                                    |            |      |             |
|          | Sitzungslimit für Leerlaufsitzung:                                                                             |                                               | 30 Minuten                                                                                                    |            |      |             |
|          |                                                                                                    |                                               |                                                                                                    |            |      |             |
| Benutze  | rkonfiguration (Aktiviert)                                                                                     |                                               |                                                                                                    |            |      | hide        |
| Richtli  | inien                                                                                                    |                                               |                                                                                                    |            |      | <u>hide</u> |
| Admi     | inistrative Vorlagen                                                                                           |                                               |                                                                                                    |            |      | <u>hide</u> |
|          | Richtliniendefinitionen (ADMX-Dateien) wurden beim lokalen Computer abgerufen.                                 |                                               |                                                                                                    |            |      |             |
|          | Systemsteuerung/ Anpassung                                                                                     |                                               |                                                                                                    |            |      | hide        |
|          | Richtlinie                                                                                                    | Einstellung                                   |                                                                                                    | Kommentar  |      |             |
|          | Bildschirmschoner aktivieren                                                                                   | Aktiviert                                     |                                                                                                    |            |      |             |
|          | Kennwortschutz für den Bildschimschoner verwenden                                                              | Aktiviert                                     |                                                                                                    |            |      |             |
|          | Zettimt tur Bildschimschoner                                                                                   | Aktiviert                                     |                                                                                                    |            |      |             |
|          | Sekunden:                                                                                                    |                                               | 900                                                                                                    |            |      |             |
|          |                                                                                                    |                                               |                                                                                                    |            |      | ~           |

#### **Optionale Informationen:**

Aktivieren des Screensavers über die Registry:

Reg add "HKEY\_CURRENT\_USER\Control Panel\Desktop" /v ScreenSaveActive /t REG\_SZ /d 1 /f

Deaktivieren des Screensavers über die Registry:

Reg add "HKEY\_CURRENT\_USER\Control Panel\Desktop" /v ScreenSaveActive /t REG\_SZ /d 1 /f

Setzen des Time-outs:

Reg add "HKEY\_CURRENT\_USER\Control Panel\Desktop" /v ScreenSaveTimeOut /t REG\_SZ /d 0 /f

Aktivieren eines passwortgeschützten Screensaver:

Reg add "HKEY\_CURRENT\_USER\Control Panel\Desktop" /v ScreenSaverIsSecure /t REG\_SZ /d 1 /f

Deaktivieren eines passwortgeschützten Screensaver:

Reg add "HKEY\_CURRENT\_USER\Control Panel\Desktop" /v ScreenSaverIsSecure /t REG\_SZ /d 1 /f

In der Registry finden wir die Einstellungen unter folgenden Pfad:

HKEY\_CURRENT\_USER\Software\Policies\Microsoft\Windows\Control Panel\Desktop

| 😭 Registry Editor                                                                                                    |    |                                                                      |                                                                              |                 |  |
|----------------------------------------------------------------------------------------------------|----|----------------------------------------------------------------------|------------------------------------------------------------------------------|-----------------|--|
| File Edit View Favorites Help                                                                                                    |    |                                                                      |                                                                              |                 |  |
| 🕀 🖟 Keyboard Layout                                                                                                    |    | Name                                                                 | Туре                                                                         | Data            |  |
| 🗄 🌗 Network                                                                                                    |    | (Default)                                                            | REG_SZ                                                                       | (value not set) |  |
| 🗈 🎍 Printers                                                                                                    |    | ab ScreenSaveActive                                                  | REG_SZ                                                                       | 1               |  |
| E Remote                                                                                                    |    | ScreenSaverIsSecure                                                  | REG_SZ                                                                       | 1               |  |
| Software                                                                                                    |    | ab ScreenSaveTimeOut                                                 | REG_SZ                                                                       | 900             |  |
|                                                                                                    |    | ab SCRNSAVE.EXE                                                      | REG_SZ                                                                       | scrnsave.scr    |  |
| Horosoft     Horosoft     Horosoft | ▼. | Ist<br>Ist Pass<br>Wartezeit v<br>soft/Windows{Control Panel/Desktop | a aktiviert Wert = 1<br>swortgeschützt Wert = 1<br>von 15 Minuten Wert = 900 |                 |  |
|                                                                                                    | _  |                                                                      |                                                                              |                 |  |